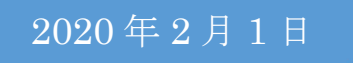

# kougei-WiFi.1xST <学生>利用マニュアル

東京工芸大学 教育研究情報課

## 目次

| 1. | はじめに                       | 2  |
|----|----------------------------|----|
| 2. | Windows 端末を用いた 802.1x 認証利用 | 3  |
| 3. | Mac 端末を用いた 802.1x 認証利用     | 10 |
| 4. | iOS 端末を用いた 802.1x 認証利用     | 12 |
| 5. | Android 端末を用いた 802.1x 認証利用 | 14 |

### 1. はじめに

- kougei-WiFi.1xSTとは
   802.1x 認証と言う仕組みを利用して、学生が無線ネットワークへ接続す る為のネットワーク名です。
- 2. 802.1x 認証とは

802.1x 認証とは、ネットワークに接続する端末に実装された「サプリカント」と呼ばれる認証用ソフトが送信した接続許可を認証サーバが許可する事で通信が可能となる仕組みです。

#### ※注意事項

Windows 端末にて 802.1x 認証を利用される場合、<u>必ず後述する手順に沿って設定を御願いします。</u>タスクバーのネットワークアイコンをクリックして 表示される SSID の一覧から、「kougei-WiFi.1xST」を選択しユーザ名とパス ワードを入力しても正しく無線ネットワークへ接続出来ません。誤った設定 をした場合は保存された SSID の情報を削除する必要があります。

設定についての問合せについては、 厚木キャンパスは「<u>本館2階センター管理室</u>」、 中野キャンパスは「<u>1号館1階事務室</u>」 まで御越し下さい。

### 2. Windows 端末を用いた 802.1x 認証利用

### 1. 環境設定画面

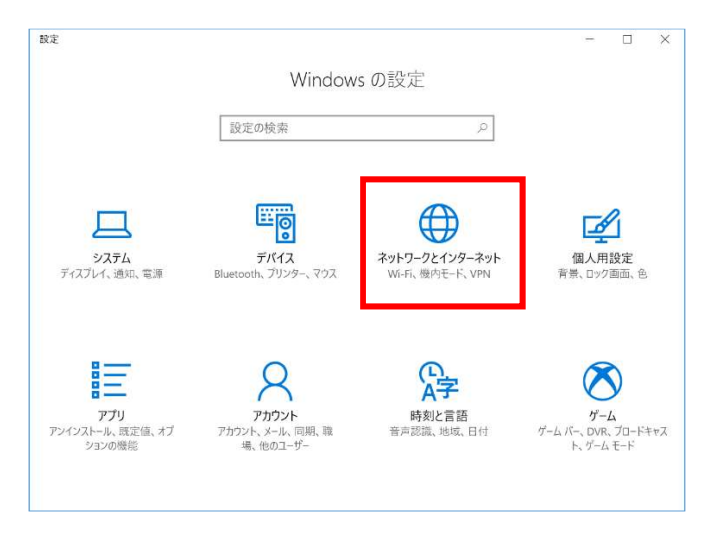

### 2. ネットワークとインターネット設定

| ŵ          | <b>л</b> -Д             | 状態                                                                                         |
|------------|-------------------------|--------------------------------------------------------------------------------------------|
| 1Q         | 定の検索                    | ネットワークの状態                                                                                  |
| ネッ         | トワークとインターネット            | □ @                                                                                        |
| 0          | 状態                      | <i>Y</i> .                                                                                 |
| (a         | Wi-Fi                   | インターネットに接続されています<br>制限付きのデータ通信プランをお使いの場合は、このネットワークを従量<br>制理金体装好に設定するか、またはその他のプロパティを変更できます。 |
| 6          | ダイヤルアップ                 | 接続プロパティの変更                                                                                 |
| ~~~~       | VPN                     | 利用できるネットワークの表示                                                                             |
| \$         | 機内モード                   | ネットワーク設定の変更                                                                                |
| (ų)        | モバイル ホットスポット            | アダブターのオブションを変更する<br>ネットワークアダブターを表示して総統設定を変更します。                                            |
| 6          | デ−9使用状況<br>プロキシ         | → 共有オブション<br>広然キャスットワークについて、何を共有するかを指定します                                                  |
| ÿ          |                         | ● ペ ホームグループ<br>ネットワーク 上の他の PC と画像 音楽、ファイル、プリンターを共有するため                                     |
| 設定         |                         | ×                                                                                          |
| ŝ          | <b>ホ</b> - <b>ム</b>     | 状態                                                                                         |
| 19         | 定の検索・・・                 | ペ ホームグループ<br>ネットワーク上の他の PC と画像、音楽、ファイル、ブリンターを共有するため<br>のホームグループを設定します。                     |
| ネッ         | トワークとインターネット            | ▲ ネットワークのトラブルシューティング ツール<br>ネットワークの問題を診断し、解決します。                                           |
| ₿          | 状態                      | ネットワークのプロパティを表示                                                                            |
| (a         | Wi-Fi                   | Windows ファイアウォール                                                                           |
| (Cii       | ダイヤルアップ                 | ネットワークと共有センター                                                                              |
| o%o        | VPN                     | ネットワークのリセット                                                                                |
| \$         | 機内モード                   | 質問がありますか?                                                                                  |
|            |                         |                                                                                            |
| (cl1)      | モバイル ホットスポット            | ヘルプを表示                                                                                     |
| (4)<br>(1) | モバイル ホットスポット<br>データ使用状況 | へルプを表示<br>Windows をより良い製品に。                                                                |

1.Windows ボタン をクリックし、設定

アイコン ※を選択します。

「Windowsの設定」内の「ネットワークとイ ンターネット」を選択します。

2.ネットワークの状態が表示されますの で、右側の画面をスクロールします。

「ネットワークと共有センター」を選択しま す。

※「ネットワークと共有センター」は、タス クバーのネットワークアイコンを右クリッ クすることでもアクセスできます。

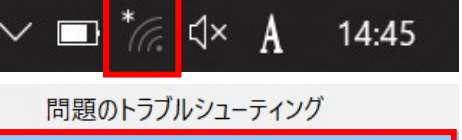

ネットワークと共有センターを開く

### 3. ネットワークと共有センター設定

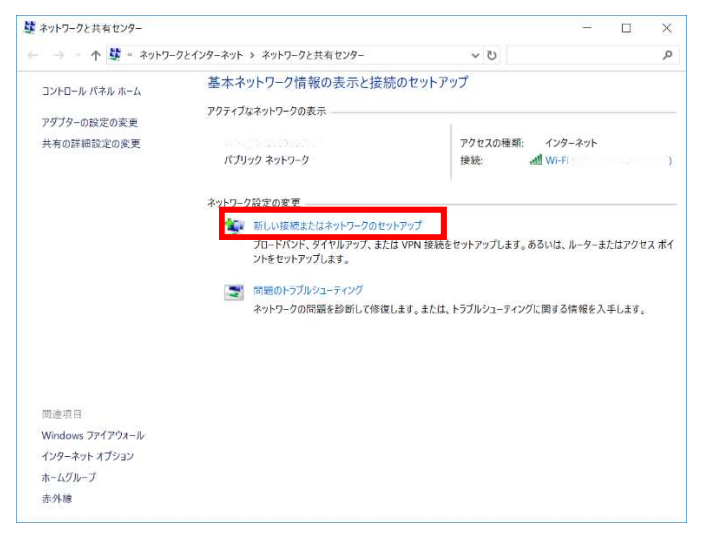

### 4. 接続オプション選択

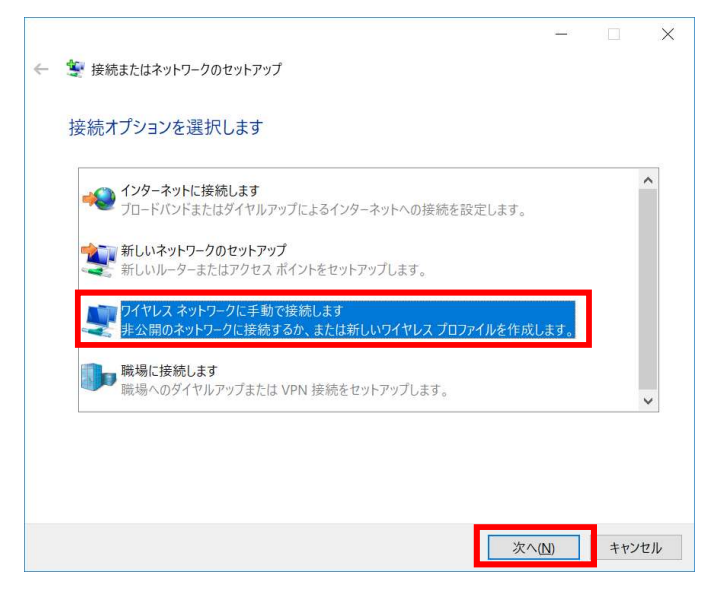

### 5. 追加するワイヤレスネットワークの情報入力

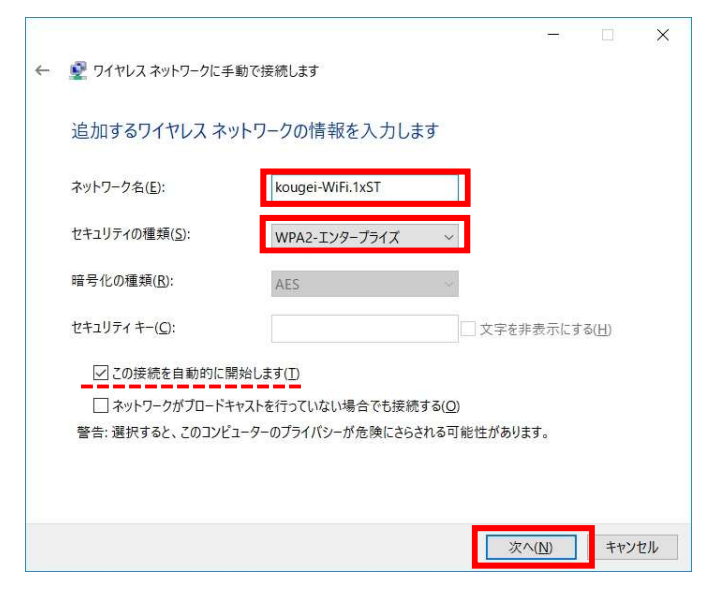

3.「新しい接続またはネットワークのセッ トアップ」を選択します。

4.「ワイヤレスネットワークに手動で接続 します」を選択し、「次へ」をクリックしま す。

5.追加するネットワーク情報を入力する 欄が表示されますので、以下の設定を 行います。

 ・ネットワーク名 kougei-WiFi.1xST
 ・セキュリティの種類 WPA2-エンタープライズ
 ※今後、自動で接続させる場合には、
 「この接続を自動的に開始します」にチェ ックを入れます。

「次へ」をクリックします。

### 6. ワイヤレスネットワークの追加完了画面

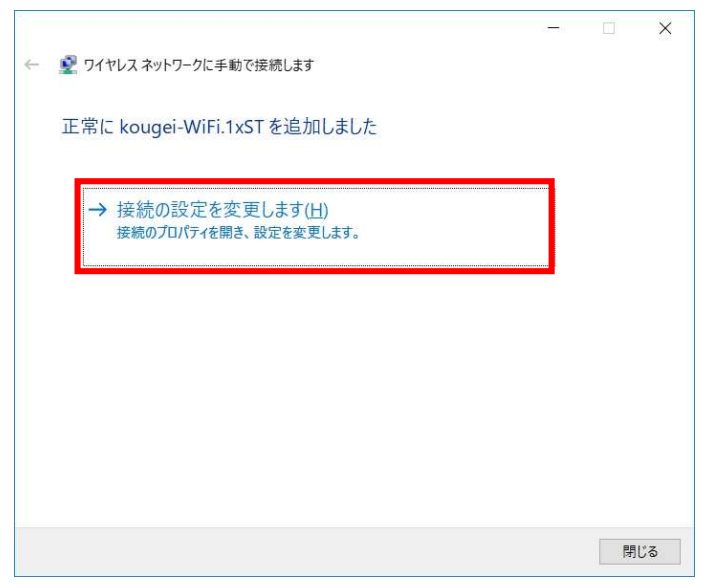

### 7. 802.1x 認証ワイヤレスネットワークのプロパティ(接続)

| kougei-WiFi.1xST ワイヤし | ノス ネットワークのプロパティ             | ×     |
|-----------------------|-----------------------------|-------|
| 接続 セキュリティ             |                             |       |
|                       |                             |       |
| 名前:                   | kougei-WiFi.1xST            |       |
| SSID:                 | kougei-WiFi.1xST            |       |
| ネットワークの種類:            | アクセス ポイント                   |       |
| ネットワークの利用範囲           | : すべてのユーザー                  |       |
|                       |                             |       |
| ☑このネットワークが接           | 続範囲内に入ると自動的に接続す             |       |
| □ このネットワークに接          | 続した状態で別のワイヤレス ネットワークを探す     | 9     |
| □ ネットワークが名前 (         | (SSID) をブロードキャストしていない場合でも接続 | 売する   |
|                       |                             |       |
|                       |                             |       |
|                       |                             |       |
|                       |                             |       |
|                       |                             |       |
|                       |                             |       |
|                       |                             |       |
|                       |                             |       |
|                       |                             |       |
|                       |                             |       |
|                       | OK ±+                       | いカル   |
|                       |                             | 2 C/V |

6.正常に kougei-WiFi.1xST のネットワー クが追加されたメッセージを確認し、引 き続き「接続の設定を変更します」を選 択します。

### 7.「セキュリティ」タブを選択します。

#### 8. kougei-WiFi.1xST ワイヤレスネットワークのプロパティ(セキュリティ)

|     |                      | ス ネットワークのプロパティ             | ×         |
|-----|----------------------|----------------------------|-----------|
| 接続  | セキュリティ               |                            |           |
| セキ  | ュリティの種類( <u>E)</u> : | WPA2 - エンタープライズ            | ~         |
| 暗号  | 化の種類( <u>N</u> ):    | AES                        | ~         |
|     |                      |                            |           |
| ネット | ∽ワークの認証方法の           | 選択( <u>O</u> ):            |           |
| Mic | rosoft: 保護された E      | EAP (PEAP)                 | )         |
|     | コグオンするたびに、こ          | の接続用の資格情報を使用する( <u>R</u> ) |           |
|     |                      |                            |           |
|     |                      |                            |           |
|     |                      |                            |           |
|     |                      |                            |           |
|     |                      |                            |           |
|     |                      |                            |           |
|     | 詳細設定( <u>D</u> )     |                            |           |
|     | 詳細設定(D)              |                            |           |
|     | 詳細設定( <u>D</u> )     |                            |           |
|     | 詳細設定( <u>D</u> )     |                            |           |
|     | 詳細設定( <u>D</u> )     |                            |           |
|     | 詳細設定( <u>D</u> )     | 011                        | t south 1 |

### 9. 保護された EAP のプロパティ

| 保護された EAP のプロパティ                                        | × |
|---------------------------------------------------------|---|
| 接続のための認証方法:                                             |   |
| □ 証明書を検証してサーバーの ID を検証する( <u>V</u> )                    |   |
|                                                         |   |
| 火のサーハーに按応9 る (例: srv I、srv2、."‡.srv3‡.com)( <u>U</u> ): |   |
|                                                         |   |
| 信頼されたルート証明機関(B):                                        |   |
|                                                         |   |
| Additust External CA Root                               |   |
| ApplicationCA2 Root                                     |   |
| Baltimore CyberTrust Root                               |   |
| Certum CA                                               |   |
| Certum Trusted Network CA                               |   |
| Class 3 Public Primary Certification Authority          |   |
| < >>                                                    |   |
| 接続前の通知(工):                                              |   |
| サーバー名またはルート証明書が指定されなかった場合にユーザーに通知しま                     |   |
|                                                         |   |
| 認証方法を選択する( <u>S</u> ):                                  |   |
| セキュリティで保護されたパスワード (EAP-MSCHAP v2) × 構成( <u>C</u> )      |   |
| ✓ 高速再接続を有効にする(E)                                        |   |
|                                                         |   |
| □ □ □ □ □ □ □ □ □ □ □ □ □ □ □ □ □ □ □                   |   |
|                                                         |   |
|                                                         |   |
|                                                         |   |
| OK キャンセル                                                | 9 |

8.ネットワークの認証方法の選択にて 「Microsoft:保護されたEAP(PEAP)」が選 択されていることを確認し、「設定」ボタ ンをクリックします。

9.接続のための認証方法にて「証明書を 検証してサーバーの ID を検証する」の チェックを外します。

認証方法を選択するにて「セキュリティ で保護されたパスワード(EAP-MSCHAP v2)」が選択されていることを確認し、「構 成」ボタンをクリックします。

### 10. EAP MSCAHPv2 のプロパティ

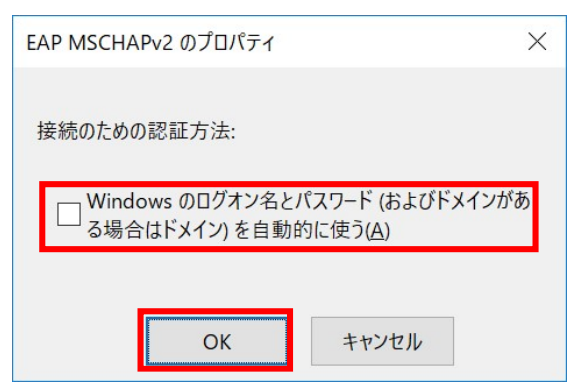

### 11. 保護された EAP のプロパティ

| 保護された EAP のプロパティ                               | × |
|------------------------------------------------|---|
| 接続のための認証方法:                                    |   |
|                                                |   |
| □ 証明書を検証してサーバーの ID を検証する(V)                    |   |
| ○次のサーバーに接続する (例: srv1、srv2、.*¥.srv3¥.com)(Q):  |   |
|                                                |   |
| 信頼されたルート証明機関(R):                               |   |
| 127.0.0.1                                      |   |
| AddTrust External CA Root                      |   |
| AffirmTrust Commercial                         |   |
| ApplicationCA2 Root                            |   |
| Baltimore CyberTrust Root                      |   |
| Certum CA                                      |   |
| Certum Trusted Network CA                      |   |
| Class 3 Public Primary Certification Authority |   |
| < >>                                           |   |
| 接続前の通知(江):                                     |   |
| サーバー名またはルート証明書が指定されなかった場合にユーザーに通知しま            |   |
|                                                |   |
| 認証方法を選択する( <u>S</u> ):                         |   |
| セキュリティで保護されたパスワード (EAP-MSCHAP v2) × 構成(C)      |   |
|                                                |   |
|                                                |   |
| サーバーに唱号化パインドの ILV かない場合は初町9 つ( <u>D</u> )      |   |
| □ ID ブライパシーを有効にする(!)                           |   |
|                                                |   |
|                                                |   |
|                                                |   |
| OK キャンセル                                       | 8 |

10.接続のための認証方法に「Windows のログオン名とパスワード(およびドメイ ンがある場合はドメイン)を自動的に使う」 のチェックを外します。

11.保護された EAP のプロパティ画面に 戻ってきますので、「OK」をクリックしま す。

### 12. kougei-WiFi.1xST ワイヤレスネットワークのプロパティ

| ougei | -WiFi.1xST ワイヤレ      | ス ネットワークのプロパティ  | ×             |
|-------|----------------------|-----------------|---------------|
| 妾続    | セキュリティ               |                 |               |
| 七十:   | ュリティの種類( <u>E)</u> : | WPA2 - エンタープライズ | ~             |
| 暗号    | 化の種類( <u>N</u> ):    | AES             | ~             |
|       |                      |                 |               |
| ネット   | ∽ワークの認証方法の           | 選択( <u>O</u> ): |               |
| Mic   | rosoft: 保護された E      | AP (PEAP) Y 設定  | E( <u>S</u> ) |
|       |                      |                 |               |
|       |                      |                 |               |
|       | 詳細設定( <u>D</u> )     | ]               |               |
|       | 詳細設定( <u>D</u> )     | ]               |               |

### 13. ワイヤレスネットワークプロパティの詳細設定

| 詳細設定                                                             | × |
|------------------------------------------------------------------|---|
| 802.1Xの設定 802.11の設定                                              |   |
| ✓ 認証モードを指定する(₽):                                                 |   |
| ユ−ザ−認証 <sup>×</sup> 資格情報の保存( <u>C</u> )                          | 1 |
| すべてのユーザーの資格情報を削除する( <u>D</u> )                                   |   |
| このネットワークに対するシングル サインオンを有効にする( <u>S)</u>                          |   |
| ● ユーザーログオンの直前に実行する(E)                                            |   |
| ○ ユーザー ログオンの直後に実行する(E)                                           |   |
| 最大待ち時間(秒)(M): 10 🗘                                               |   |
| ✓ シングル サインオン中に追加のダイアログの表示を許可する(L)                                |   |
| <ul> <li>このネットワークでは、コンピューターとユーザーの認証に別の仮想 LAN を使用する(V)</li> </ul> |   |
|                                                                  |   |
|                                                                  |   |
|                                                                  |   |
|                                                                  |   |
|                                                                  |   |
|                                                                  |   |
| ОК <b>キャンセ</b> )                                                 | L |

12.kougei-WiFi.1xST ワイヤレスネットワ ークのプロパティ画面に戻ってきますの で、「詳細設定」をクリックします。

13.「802.1Xの設定」タブにて「認証モード を指定する」にチェックを入れ、ドロップ ダウンリストから「ユーザー認証」を選択 し、「資格情報の保存」をクリックします。

### 14. 資格情報の保存

| Windows セキュリティ<br>資格情報の保存                                                       |       |  |  |
|---------------------------------------------------------------------------------|-------|--|--|
| 資格情報を保存すると、ユーザーがログオンしていなくてもコンピューター<br>はネットワークに接続できます (更新プログラムをダウンロードする際な<br>ど)。 |       |  |  |
| ユーザー名                                                                           |       |  |  |
| パスワード                                                                           |       |  |  |
| ОК                                                                              | キャンセル |  |  |

### 15. プロキシの設定

<参照 URL>

http://www.cc.t-kougei.ac.jp/internet/proxy/

14.「資格情報の保存」ウィンドウが開き ますので、以下の設定を行います。

・ユーザ名
 大学アカウントのユーザ名
 ・パスワード
 大学アカウントのパスワード

最後に、これまで開いていた幾つかの 設定ウィンドウを「OK」「閉じる」ボタンで 閉じます。

暫くすると、kougei-WiFi.1xST ネットワークに接続されます。※

※ブラウザが起動しますが正常な動作 ですので、一旦終了して下さい。

### 3. Mac 端末を用いた 802.1x 認証利用

### 1. 環境設定画面

### システム環境設定

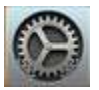

### 2. システム環境設定

|                    |                     |           | システム               | 環境設定      |                   | Q #       |        |
|--------------------|---------------------|-----------|--------------------|-----------|-------------------|-----------|--------|
| File<br>New<br>One |                     | 05,00     |                    |           | Ó                 | 0         |        |
| 一般                 | デスクトップと<br>スクリーンセーバ | Dock      | Mission<br>Control | 言語と地域     | セキュリティと<br>プライバシー | Spotlight | 通知     |
|                    | 9                   |           |                    |           | <b></b>           |           |        |
|                    | 省エネルギー              | キーボード     | マウス                | トラックパッド   | プリンタと<br>スキャナ     | サウンド      | 起動ディスク |
|                    | @                   |           |                    | 8         |                   | <b>(</b>  |        |
| iCloud             | インターネット<br>アカウント    | App Store | ネットワーク             | Bluetooth | 機能拡張              | 共有        |        |

#### 3. ネットワーク設定

|                      | ネットワーク | 環境: 自動                         |                                                                   |
|----------------------|--------|--------------------------------|-------------------------------------------------------------------|
| Wi-Fi<br>接続済み        | ((:    | 状況:接続済み                        | Wi-Fiをオフにする                                                       |
| Bluetooth PAN<br>未接続 | 8      | Wi-Fildu<br>1                  | に接続していて、IPアドレス<br>!が設定されています。                                     |
|                      |        | ネットワーク名:                       |                                                                   |
|                      |        | ✓ このネッ                         | トワークに自動的に接続                                                       |
|                      |        | □ 新しいネ                         | ットワークに接続する前に確認                                                    |
|                      |        | 接続したこ<br>ます。接続<br>い場合は、<br>ます。 | とのあるネットワークに自動的に接続され<br>したことのあるネットワークに接続できな<br>手動でネットワークを選択する必要があり |
|                      |        |                                |                                                                   |
| + - *-               |        | ✔ メニューバーにWi-Fiの状況を表示           | 示 詳細 ?                                                            |
|                      |        |                                | 元に戻す 適用                                                           |

1.「システム環境設定」アイコンを選択します。

2.「システム環境設定」内の「ネットワーク」を選択します。

3.「ネットワーク設定」内のネットワーク名 欄の右側にある矢印を選択します。

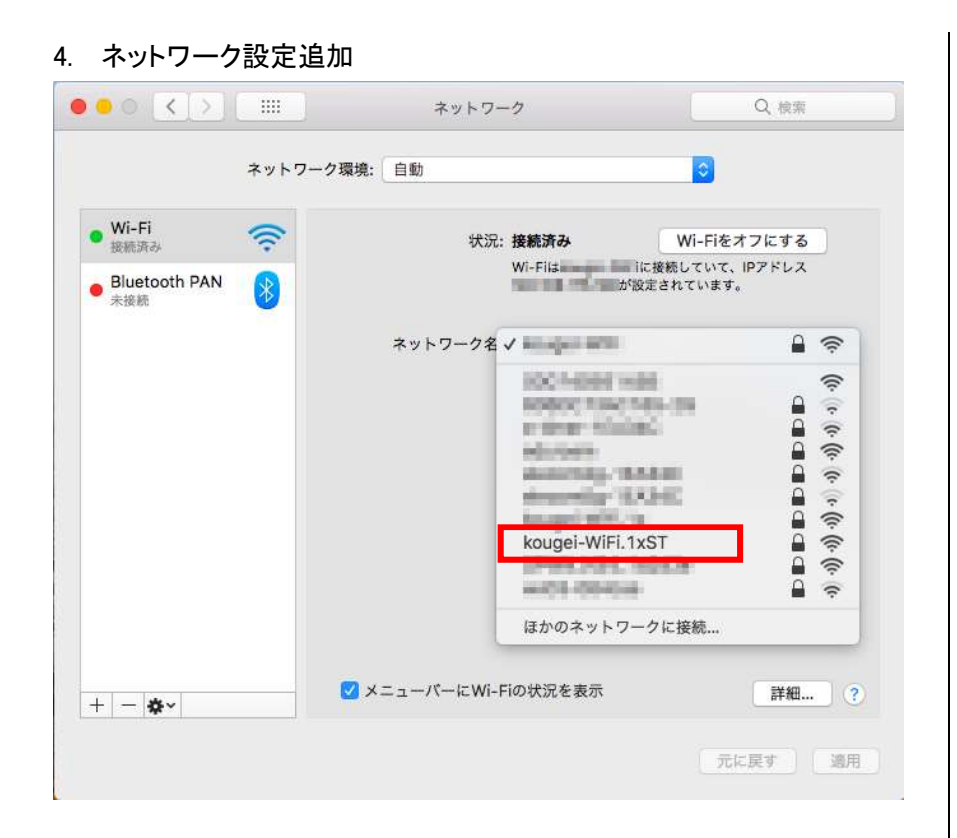

5. ネットワーク情報の入力

11

|   | Wi-Fiネットワーク"kougei-WiFi.1xST"にはWPA2エン<br>タープライズの資格情報が必要です。 |
|---|------------------------------------------------------------|
|   | ユーザ名:                                                      |
|   | パスワード:                                                     |
|   | <ul> <li>─ パスワードを表示</li> <li>✓ このネットワークを記憶</li> </ul>      |
| ? | キャンセル 接続                                                   |

6. プロキシの設定

<参照 URL>

http://www.cc.t-kougei.ac.jp/internet/proxy/

4.捕捉している無線ネットワークの一覧 が 表 示 され ま す の で 、「 kougei-WiFi.1xST」を選択します。

5.ネットワーク情報を追加入力する欄が 表示されますので、以下の設定を行い ます。

最後に「接続」ボタンを押します。 暫くすると、kougei-WiFi.1xST ネットワー クに接続されます。※ ※ブラウザが起動しますが正常な動作 ですので、一旦終了して下さい。

### 4. iOS 端末を用いた 802.1x 認証利用

### 1. 環境設定画面

| 設定    |                     |                  |
|-------|---------------------|------------------|
|       |                     |                  |
| 0     | Apple ID、iCloud、iTu | ines StoreとApp S |
| ≁     | 機内モード               | $\bigcirc$       |
| Ŷ     | Wi-Fi               | オフ >             |
| *     | Bluetooth           | オン >             |
| ((†») | モバイルデータ通信           | >                |
| ම     | インターネット共有           | オフ >             |
|       | キャリア                | NT 0.0010 > 1    |
|       |                     |                  |
|       | 通知                  | >                |
|       | コントロールセンター          | >                |

#### 2. Wi-Fi 設定(無効の場合)

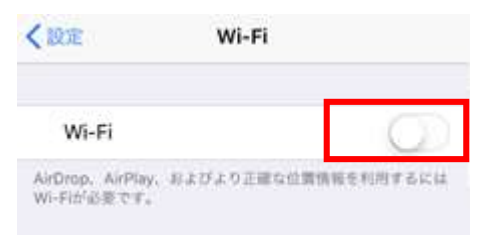

### 3. Wi-Fi 設定(有効化後)

| く設定           | Wi-Fi     |                |
|---------------|-----------|----------------|
| Wi-Fi         |           |                |
| -             |           | ₽ 奈 (i)        |
| ネットワークを       | 選択 ジン     |                |
| 1047-02       | 1.1.1     | <b>?</b> (j)   |
| in a part of  | 100       | a 🤶 🚺          |
| <b>Second</b> | 10.00     | <b>₽</b> ╤ (j) |
| kougei-\      | WiFi.1xST | a 🤶 (i)        |
| 10700.0       | Of Adding | 🔒 奈 🚺          |
| その他           |           |                |
|               |           |                |
| 接続を確認         |           |                |

接続したことのあるネットワークに自動的に接続します。接続 したことのあるネットワークが見つからない場合は、確認メッ セージを表示してから新しいネットワークに接続します。 1.「設定」アイコンを選択した後, 「Wi-Fi」を選択します。

2.W-iFi 設定が無効になっている場合に は、「Wi-Fi」横のスイッチをスライドして、 有効にします。

無効になっている場合、左記のように表 示されています。

3.Wi-Fi 設定を有効にした後、「ネットワ ークを選択」内の「kougei-WiFi.1xST」を 選択します。

### 4. ネットワーク情報の入力

| "kougei-WiFi.1xST"のパスワードを入力してくだ | さい |
|---------------------------------|----|
| キャンセル パスワードを入力                  | 接続 |
|                                 |    |
| ユーザ名                            |    |
| パスワード                           |    |
|                                 |    |
|                                 |    |
|                                 |    |
|                                 |    |
|                                 |    |
|                                 |    |

#### 5. 証明書の信頼

| Il SoftBank 4G<br>キャンセル                                                         | 16:37<br><b>証明書</b>                     | イ ♥ ¥ 50% ■,<br><mark>信頼</mark> |
|---------------------------------------------------------------------------------|-----------------------------------------|---------------------------------|
| ()<br>()<br>()<br>()<br>()<br>()<br>()<br>()<br>()<br>()<br>()<br>()<br>()<br>( | <b>ougei.ac.jp</b><br>:: Cybertrust Jap | oan Secure Serv                 |
| 信頼さ                                                                             | れていません                                  |                                 |
| 有効期限 2019/                                                                      | 04/13 21:00:00                          |                                 |
| =¥4m                                                                            |                                         |                                 |

### 6. プロキシの設定

<参照 URL>

http://www.cc.t-kougei.ac.jp/internet/wireless/wireless-ios-2017/

4.ネットワーク情報を追加入力する欄が 表示されますので、以下の設定を行い ます。

・ユーザ名
 大学アカウントのユーザ名
 ・パスワード
 大学アカウントのパスワード

最後に「接続」ボタンを押します。 暫くすると、kougei-WiFi.1xST ネットワー クに接続されます。

5.左記のような画面が表示されますので 「信頼」ボタンを押します。※ ※ブラウザが起動しますが正常な動作 ですので、一旦終了して下さい。

### 5. Android 端末を用いた 802.1x 認証利用

### 1. 環境設定画面

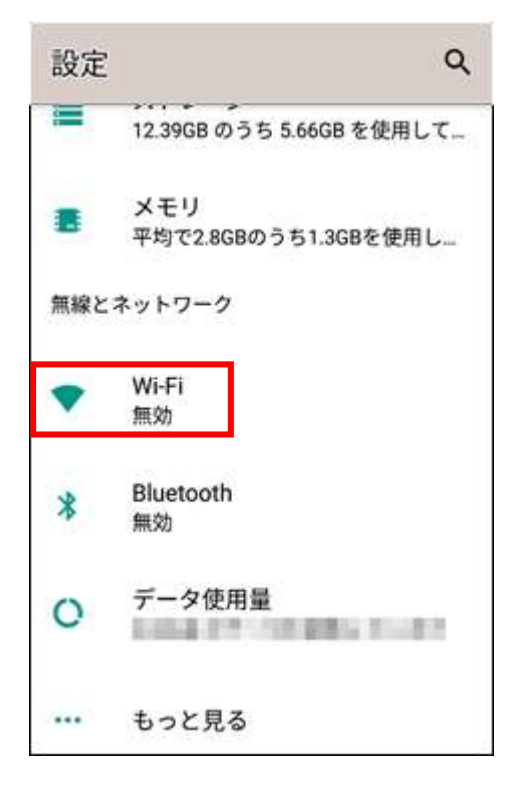

### 2. WiFi 設定

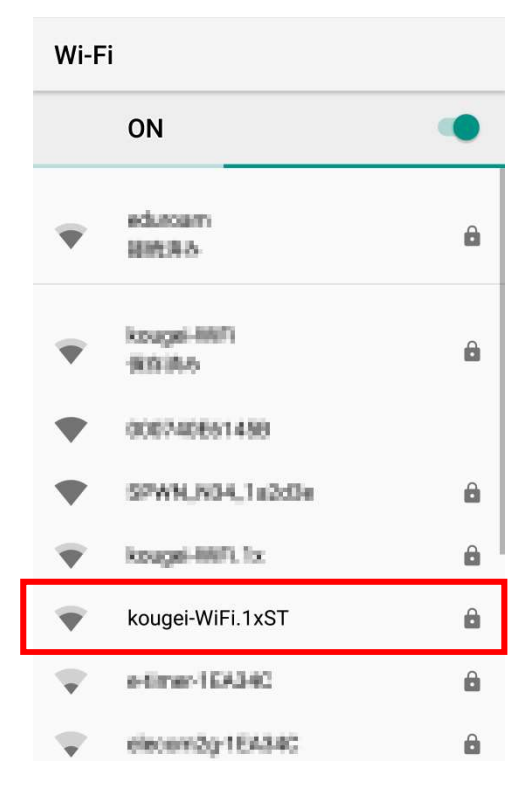

1.「設定」アイコンを選択した後、無線と ネットワーク内の「WiFi」を選択します。

2.WiFi 設定にて「kougei-WiFi.1xST」を選 択します。 3. kougei-WiFi.1xST ネットワーク設定

| <b>kougei-WiFi.1xST</b><br>EAP方式 |   |
|----------------------------------|---|
| PEAP                             | * |
| フェーズ2認証                          |   |
| なし                               | * |
| CA証明書                            |   |
| システム証明書を使用                       | • |
| ドメイン                             |   |
| *.t-kougei.ac.jp                 |   |
| ID                               |   |

### (続き)

| V | kougei-WiFi.1xST                        |
|---|-----------------------------------------|
|   | CA証明書                                   |
|   | システム証明書を使用 🚽                            |
| - | 証明書が指定されていません。この接続ではプラ<br>イバシーが保護されません。 |
|   | ID                                      |
|   |                                         |
|   | 匿名ID                                    |
|   |                                         |
|   | パスワード                                   |
|   |                                         |
|   | □ パスワードを表示する                            |
| - | 詳細設定項目 イント                              |
| 4 | キャンセル 接続                                |

### 4. プロキシの設定

### <参照 URL>

http://www.cc.t-kougei.ac.jp/internet/wireless/wireless-android-2017/

3.ネットワークを追加入力する欄が表示 されますので、以下の設定を行います。

・EAP 方式
PEAP
・フェーズ 2 認証 なし
・CA 証明書
システム証明書を使用 (「システム証明書を使用」が選択でき ない場合は「検証しない」に設定)
・ドメイン
\*.t-kougei.ac.jp

設定画面をスクロールすると、左記の画 面が続きます。

・ID 大学アカウントのユーザ名

・匿名 ID (入力は不要です) ・パスワード

大学アカウントのパスワード

最後に「保存」ボタンを押します。 「「保存」ボタンを押します。 暫くすると、kougei-WiFi.1xST ネットワー クに接続されます。 ※ブラウザが起動する場合は、一旦終 了して下さい。